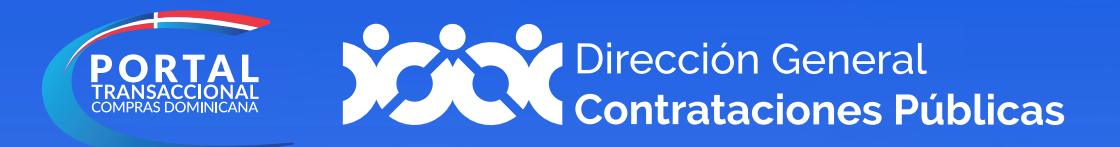

# **Crear Usuario**

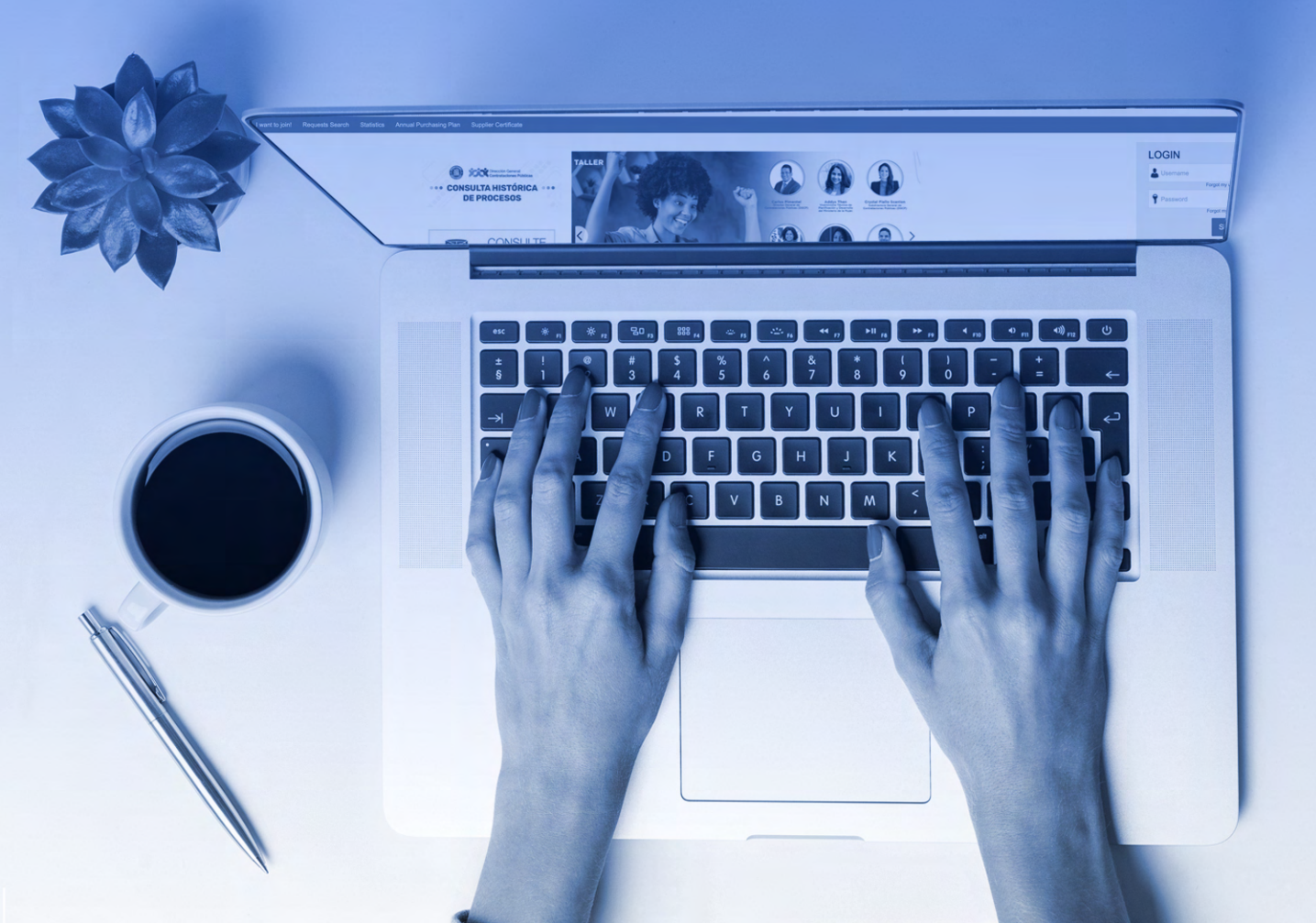

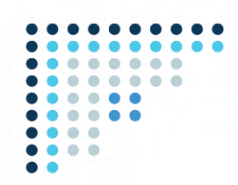

### **1. REGISTRO EN LÍNEA DE USUARIOS**

Para gestionar la creación de tu Registro de Proveedor del Estado (RPE), deberás acceder a **www.portaltransaccional.gob.do** 

Luego de acceder a la ventana inicial del Portal Transaccional, pulsa la opción **"Registro"** en la barra de menú.

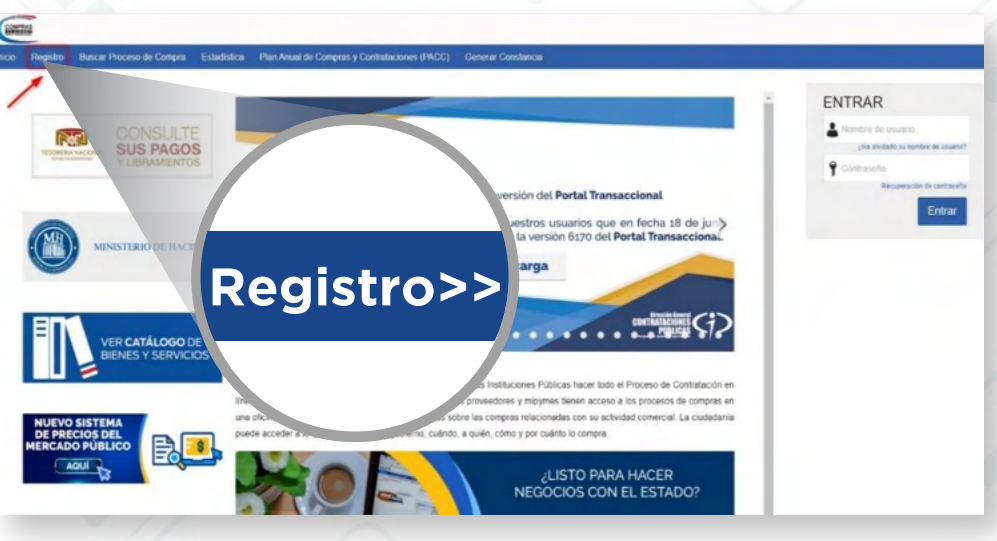

Ejemplo: Registro de nuevo usuario

Esto te llevará a un formulario como el presentado en la siguiente imagen, el cual deberás completar con los datos solicitados.

| Registro Buscar Proceso de ( | Compra Estadística Plan Anual de Compras y Contrataciones | (PACC) Generar Constancia |                                                                                             |
|------------------------------|-----------------------------------------------------------|---------------------------|---------------------------------------------------------------------------------------------|
|                              |                                                           |                           | ld de página: 120013811 Ayuda (2                                                            |
| Registrar usuario 2.0        |                                                           |                           |                                                                                             |
| EGISTRO MANUAL               |                                                           |                           | TIPO DE REGISTRO                                                                            |
| Nombre y apellido :          |                                                           |                           |                                                                                             |
| Pais de la entidad :         | ESPAÑA                                                    |                           | Manual                                                                                      |
| Correo electrónico :         |                                                           | Alladir toto              |                                                                                             |
| Nombra de usuario :          | - Inter                                                   |                           | dni Identidad Nacional                                                                      |
| Contraseña :                 | * Confirmar :                                             | •                         |                                                                                             |
| Presunts de serveridad -     | -Cubi file as anoth de infancia?                          | Ninguno (0%)              |                                                                                             |
| Resouesta de seguridad :     | Connection: an advector on associated                     |                           |                                                                                             |
| Zena beraria :               | (UTC-04 00) Georgetown La Paz Manaus, San Juan            |                           |                                                                                             |
|                              |                                                           |                           |                                                                                             |
|                              |                                                           |                           | Pulsando en Continuar está de acuerdo con <u>Términoa y consticiones de uso</u> . Continuar |

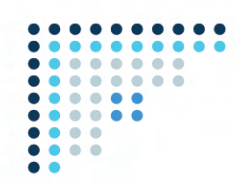

Una vez completado el formulario con tus datos, pulsa la opción "**Continuar**" y recibirás un mensaje al correo electrónico registrado para validar tu acceso.

| Registro       | Buscar Proceso de Cor         | npra Estadística        | Plan Anual de Compras y Co | ontrataciones (PACC) | Generar Constancia |
|----------------|-------------------------------|-------------------------|----------------------------|----------------------|--------------------|
|                |                               |                         |                            |                      |                    |
| ogietrar       |                               | Confirmar rogis         | tro 3 Croar o sol          |                      |                    |
| yısuar         |                               | Commaniegis             | S. crear o sol             |                      |                    |
|                |                               | TRÁNICO                 |                            |                      |                    |
| FIRME          | SU CORREO ELEC                | TRONICO                 |                            |                      |                    |
| Prueba,        |                               |                         |                            |                      |                    |
| activar su cue | enta, pulse en el link que ha | sido enviado para su co | rreo electro               |                      |                    |
|                |                               |                         |                            |                      |                    |
|                |                               |                         |                            |                      |                    |
|                |                               |                         | Confi                      | rmar                 |                    |
|                |                               |                         | regist                     | 1022                 |                    |
|                |                               |                         | regist                     |                      |                    |
|                |                               |                         |                            |                      |                    |
|                |                               |                         |                            |                      |                    |

Ejemplo: Confirmación de correo electrónico

El correo remitido tendrá una estructura y contenidos similares a los de la imagen mostrada a continuación:

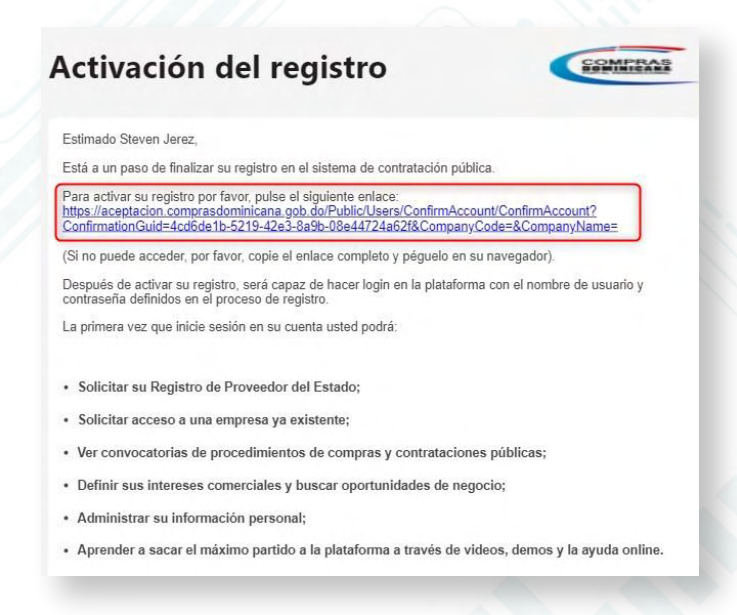

Ejemplo: Activación de registro de usuario

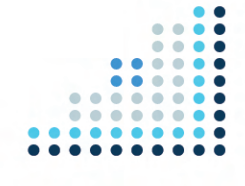

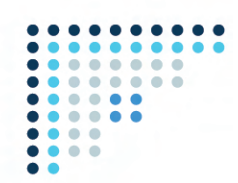

Para **activar** el registro será preciso pulsar el enlace recibido e indicar los datos de autenticación de **usuario y contraseña** que fueron suministrados en el paso anterior.

| <b>Ejemplo:</b> | Nombre de usuario                  |
|-----------------|------------------------------------|
| Pantalla de     | ¿Ha olvidado su nombre de usuario? |
| Acceso          | Recuperación de contraseña         |

Tras **acceder** por primera vez al Portal Transaccional con **tu usuario y contraseña**, se presentará la siguiente pantalla, donde podrás validar tus datos y cambiar la clave de acceso.

| Büsqueda -                                                                        | Menú 🖛                            |                                                  |          | Buscar                 |
|-----------------------------------------------------------------------------------|-----------------------------------|--------------------------------------------------|----------|------------------------|
| Excretore Prime                                                                   | ra sesión de usuario              |                                                  |          | ld de página: 14004711 |
| € <cerrar sesión<="" th=""><th></th><th></th><th></th><th>Guardar y</th></cerrar> |                                   |                                                  |          | Guardar y              |
| Información del                                                                   | usuario                           |                                                  |          |                        |
|                                                                                   | Género                            | Seleccione                                       | *        |                        |
| Et a second a second                                                              | Cargo                             |                                                  |          |                        |
| Elempio:                                                                          | Titulo                            | Seleccione                                       | ~        |                        |
|                                                                                   | Nombre                            |                                                  |          |                        |
| Primera                                                                           | Nombre completo                   | Prueba                                           |          | Cargar foto            |
|                                                                                   | Número de empleado                |                                                  |          |                        |
| sesión de                                                                         | Tipo de documento                 | Selectione                                       | <i>v</i> |                        |
|                                                                                   | Número de identificación          |                                                  |          |                        |
| usuario.                                                                          | Fecha de expedición               | 2                                                |          |                        |
| asaanoi                                                                           | Expedido por                      |                                                  |          |                        |
|                                                                                   | Fecha de expiración               | 83                                               |          |                        |
| Configuración                                                                     |                                   |                                                  |          |                        |
|                                                                                   | Usar configuración predeterminada | 0                                                |          |                        |
|                                                                                   | Zona horaria                      | (UTC-04:00) Georgetown, La Paz, Manaus, San Juan | v *      |                        |
|                                                                                   | Idioma                            | Seleccione                                       | v *      |                        |
|                                                                                   | Configuración regional            | Spanish (Spain, International Sort)              | v *      |                        |
| Ejemplo confi                                                                     | guración regional seleccionada    |                                                  |          |                        |

Luego de completar los datos y aceptados los términos y condiciones de uso, deberás pulsar el botón "Guardar y Continuar".

**iY listo!** iTu usuario ha sido activado!

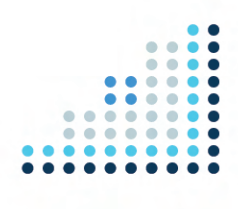

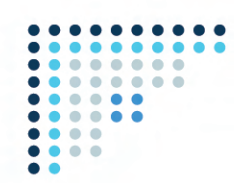

Una vez actualizada la información de tu usuario, el Portal Transaccional mostrará una pantalla donde deberás seleccionar si deseas **"Solicitar acceso a un Proveedor ya registrado"** o si deseas **"Registrarte como un nuevo Proveedor"**.

| 6 | Información actualizada                                                                  |
|---|------------------------------------------------------------------------------------------|
|   | Acceso                                                                                   |
|   | Pienvenide Prusha                                                                        |
|   | Para comenzar a trabajar en el Portal necesita acceder a su compañía. Por favor          |
|   | elija una de las opciones más abajo. Si ya realizó este paso, ignore este mensaje.       |
|   | Puede ir a Menú > Estado de mis solicitudes, para consultar el avance de su<br>solicitud |
|   | onorda.                                                                                  |
|   | ¿Qué desea hacer?                                                                        |
|   | O Solicitar acceso a un Proveedor ya registrado                                          |
|   | ○ Registrarse como nuevo Proveedor                                                       |
|   | Continuar >>                                                                             |
|   |                                                                                          |

Ejemplo: Pantalla de Bienvenida

#### 2. REGISTRO DE PROVEEDORES DEL ESTADO (RPE) EN LÍNEA

Para registrarte como proveedor del Estado a través del Portal Transaccional, luego de los pasos **del punto 1**, al aparecer esta ventana que ves en la imagen, haz clic en la opción **"Registrarse Como un Nuevo Proveedor"** y pulsar el botón **"Continuar"**.

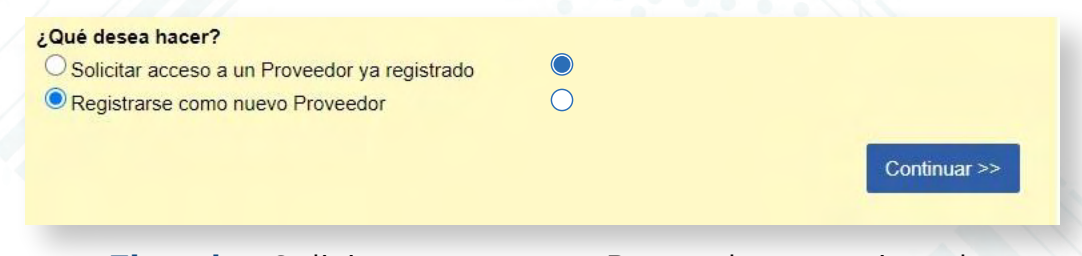

Ejemplo: Solicitar acceso a un Proveedor ya registrado

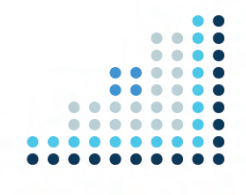

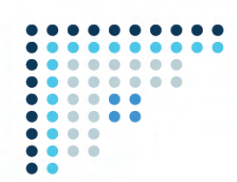

A continuación, te aparecerá la siguiente pantalla donde deberás completar las siguientes informaciones:

| squeda 🕶 Menú 🖛                   |                | Buscar                         |
|-----------------------------------|----------------|--------------------------------|
| untere → Formulario de registro   |                | ld de pigina: 14001945 Ayuda 🕐 |
| Volver                            |                | Validar                        |
|                                   |                |                                |
| VALIDAR SI EL PROVEEDOR YA EXISTE |                |                                |
| Pais de origen                    | Seleccione 🗸 * |                                |
| Tipo de Persona                   | Seleccione v   |                                |
| Nombre                            |                |                                |
| Tipo de Documento                 | Seleccione 🗸 👻 |                                |
| Nº Documento                      |                |                                |
|                                   |                |                                |
| A Voluer                          |                | Validar                        |

**Ejemplo:** Formulario de registro 1

Para continuar, pulsar el botón **"Validar"**. Al hacerlo, la plataforma confirmará que los datos no correspondan a una compañía ya registrada y que te encuentras al día con el pago de los impuestos en la Dirección General de Impuestos Internos (DGII) y ante la Tesorería de la Seguridad Social (TSA).

| i cimani c ac regiono                        |                                                                  | a appen minut appe              |
|----------------------------------------------|------------------------------------------------------------------|---------------------------------|
| RFT                                          |                                                                  | Validar Registro de nueva empre |
| LIDAR SI EL PROVEEDOR YA EXISTE              |                                                                  |                                 |
| Pais de origen                               | REPÚBLICA DOMINICANA                                             |                                 |
| Tipo de Persona                              | Person Jurídica 🗸 🗸                                              |                                 |
| Tipo Unidad de Compras / Proveedor           | Sociedades Comerciales                                           |                                 |
| Nombre                                       | Prueba ·                                                         |                                 |
| Tipo de Documento                            | RNC v                                                            |                                 |
| Nº Documento                                 | 156789543                                                        |                                 |
| ¿Posee acuerdo de pago?                      | Si O No *                                                        |                                 |
| Adjunto de Certificación de Impuestos al día | 2020-01-13_14h39_12;pg 🗱-<br>Fecha de<br>venomiento 31082020 🚞 = |                                 |
| IO SE ENCONTRÓ NINGUNA EMPRES                | A                                                                |                                 |
|                                              |                                                                  |                                 |

Ejemplo: Validación de datos

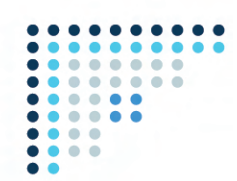

Al pulsar el botón **"Registro de Nueva empresa",** se visualizará el formulario de inscripción como nuevo proveedor, tal como se muestra en la siguiente imagen.

| Formulario de registro                                                                   |                                   |                              |
|------------------------------------------------------------------------------------------|-----------------------------------|------------------------------|
|                                                                                          |                                   |                              |
| TEICACIÓN DE LA COMPAÑÍA                                                                 |                                   |                              |
|                                                                                          | - English and                     |                              |
| Pais de                                                                                  | gen REPÚBLICA DOMINICANA          |                              |
| Tipo de P                                                                                | Person Jurklica                   |                              |
| Tipo Unidad de Compras / Pro                                                             | dor Sociedades Comerciales        |                              |
| Nombre o Razón                                                                           | cial mm                           |                              |
| Tipo de Doci                                                                             | Into RNC                          |                              |
| Nº Doci                                                                                  | nto 156347895                     |                              |
|                                                                                          | ero Masculino                     |                              |
|                                                                                          | Vee Bienes                        | -                            |
|                                                                                          | Servicios<br>Consultoria<br>Obras |                              |
|                                                                                          | ligo                              |                              |
| Fecha de r                                                                               | stro                              |                              |
|                                                                                          |                                   |                              |
| Fecha de ultima actual                                                                   | lion                              |                              |
|                                                                                          |                                   |                              |
|                                                                                          |                                   |                              |
| INFORMACIÓN GENERAL                                                                      |                                   |                              |
| Número de Registro Mercantil<br>Adjunto del Registro Mercantil                           | *                                 |                              |
|                                                                                          | Agregar documento                 |                              |
| Adjunto de Composición Accionaria Actualizada                                            | • Agregar documento *             |                              |
| Adjunto de la Lista de Presencia y Acta de la Última Asamblea<br>General Ordinaria Asual | vencimiento 📰 *                   |                              |
|                                                                                          | Fecha de vencimiento              |                              |
| Adjunto de Declaración Jurada                                                            | Agregar documento Fecha de        |                              |
| Mipyme                                                                                   | r O No *                          |                              |
| Certificación MIPYME                                                                     | eccione v                         |                              |
| Adjunto de Certificación MIC                                                             | Agregar documento                 |                              |
| Tipo de Empresa                                                                          | eccione v                         |                              |
| Producción Nacional<br>Adjunto de Certificación Proindustria                             | O No *                            |                              |
|                                                                                          | Agregar documento                 |                              |
| Número de Registro de Calificación Industrial                                            |                                   |                              |
| Fecha de Inicio de ActividadiFecha de Constitución                                       |                                   |                              |
| Observaciones                                                                            |                                   |                              |
| ACTIVIDAD COMERCIAL                                                                      |                                   |                              |
| Categorias relacionadas                                                                  | (18tar                            | categoriasQ Afladir Eliminar |
|                                                                                          | Categoria<br>e han encontrado     |                              |
| INFORMACIÓN DE CONTACTO                                                                  |                                   |                              |
| Pais                                                                                     | ÚBLICA DOMINICANA                 |                              |
| Calle/Avenida                                                                            | scolone v ·                       |                              |
| Direction                                                                                |                                   |                              |
| REPRESENTANTE DE LA EMPRESA                                                              |                                   |                              |
| Primer nombre                                                                            |                                   |                              |
| Segundo nombre                                                                           |                                   |                              |
| Primer apellido<br>Secundo apellido                                                      |                                   |                              |
| Titulo profesional                                                                       |                                   |                              |
| Teléfono                                                                                 | •                                 |                              |
| Extensión<br>Teléfono móvil                                                              |                                   |                              |
| Dirección de correo electrónico                                                          | •                                 |                              |
| INFORMACIÓN DE BENEFICIARIO                                                              |                                   |                              |
| Cuentas bancarias                                                                        |                                   | Añadir Eliminar              |
|                                                                                          |                                   | ¿Quenta                      |
|                                                                                          | Número Banco Moneda               | principal? Estado            |

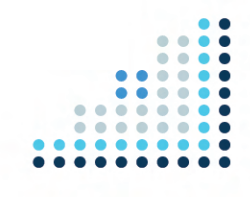

**Ejemplo:** Formulario de inscripciór

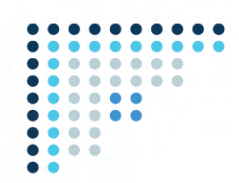

Luego de completar estas informaciones, deberás **"Aceptar los términos y condiciones"** y pulsar el botón **"Guardar".** Recibirás una notificación de que la solicitud fue creada con éxito. Ver imagen de confirmación de inscripción.

| ENEFICIARIO<br>Cuentas bancar | as<br><u>Número</u> =      |                       |            | Añadir            | Eliminar |
|-------------------------------|----------------------------|-----------------------|------------|-------------------|----------|
| Cuentas bancar                | as<br>Número —             |                       |            | Añadir            | Eliminar |
|                               | Número                     | Damas                 |            |                   |          |
|                               |                            | Danco                 | Moneda 🚔   | principal? Estado |          |
|                               | No se han encontrado       |                       |            |                   |          |
| CIONES                        |                            |                       |            |                   |          |
| t                             | Acepto<br>érmino           | ar<br>s>>             |            |                   |          |
| nfirmación                    | de inscripción             |                       |            |                   |          |
|                               | El código a<br>DO1.RPE.4   | asignado a la<br>1771 | solicitud: |                   |          |
|                               | ciones<br>t<br>onfirmación | ciones                | ciones     | ciones            | ciones   |

#### **iListo!** iTú solicitud ha sido enviada!

Está atento/a a tu correo electrónico para el seguimiento de tu solicitud y/o accede al portal para ver el estatus.

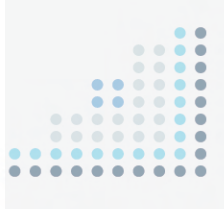

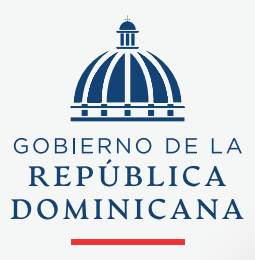

••••

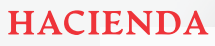

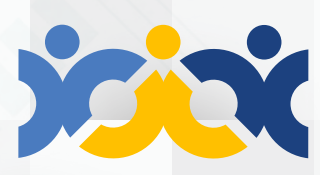

Dirección General Contrataciones Públicas

.

#### @ComprasRD 🔘 😭 🎔 🖸 🛅 | DGCP.GOB.DO